## How to Find Your ZENworks Version

A how-to guide on finding your ZENworks version

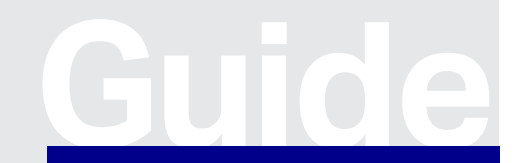

www.opentext.com

Guide

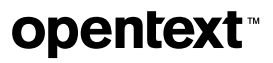

# **Finding Your Version**

### Method 1—The Simpler Way Available

#### on Recent Versions

1. Open the Login page for OpenText<sup>™</sup> ZENworks Control Center.

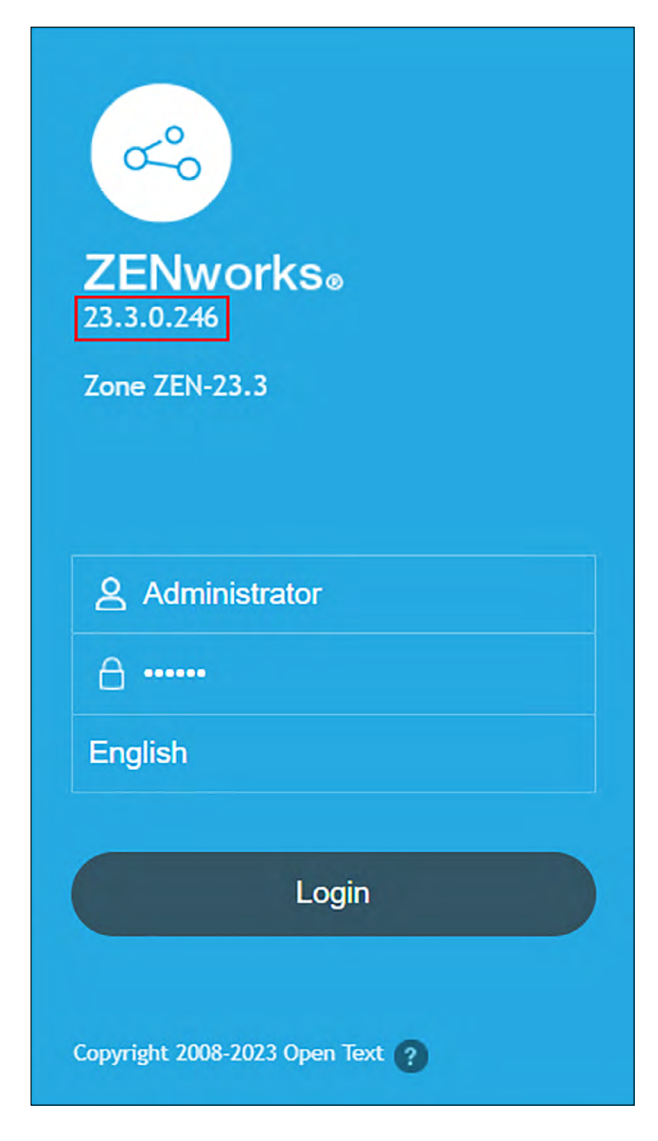

On more recent versions of ZENworks, you would see something like the above, where the numbers boxed in red accurately show the major version of ZENworks.

Below is the mapping of these numbers to Version of ZENworks.

| ZENworks Version Mapping |                        |  |
|--------------------------|------------------------|--|
| Short Form               | Long Form              |  |
| 23.4.x.x                 | ZENworks 23.4          |  |
| 23.3.x.x                 | ZENworks 23.3          |  |
| 20.3.x.x                 | ZENworks 2020 Update 3 |  |
| 20.2.x.x                 | ZENworks 2020 Update 2 |  |
| 20.1.x.x                 | ZENworks 2020 Update 1 |  |
| 20.0.x.x                 | ZENworks 2020          |  |

If you don't see the version information on the login page, use Method 2.

### Method 2—The Method Available on ALL ZENworks Versions

- 1. Log in to ZENworks Control Center
- 2. Click on Configuration on Left Pane

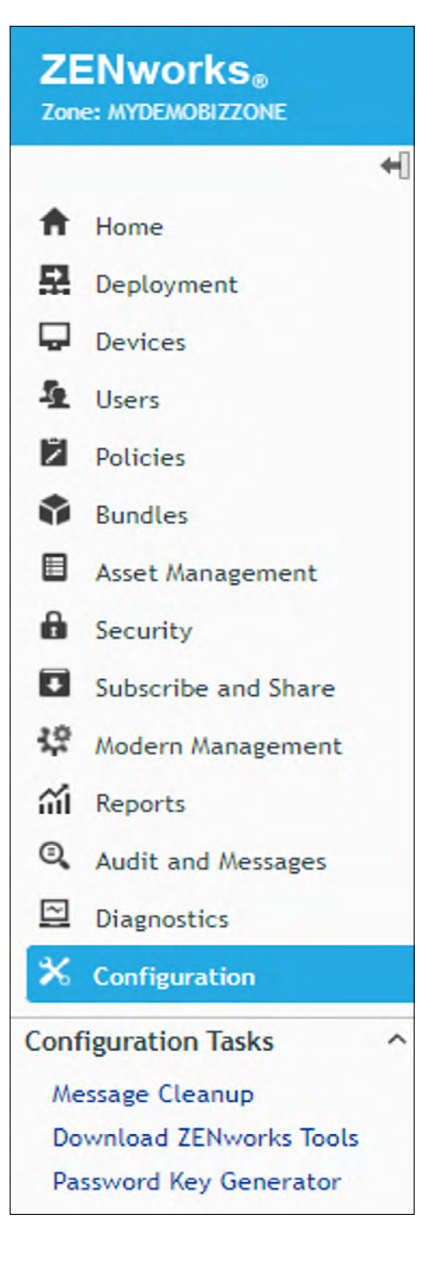

### 3. Look at the 'Server Hierarchy' Snapshot

| Server Hierarchy       |                  |               |                         |                   |                  | ^               |
|------------------------|------------------|---------------|-------------------------|-------------------|------------------|-----------------|
| Bil Move Action -      |                  |               |                         |                   |                  | 22              |
| Path: /                |                  |               |                         |                   | 2                | -               |
| O Name                 | Folder           | Roles         | Ondemand Content Master | Write to Database | ZENworks Version |                 |
| C F Zenworks (Details) | /Devices/Servers | All           | ۵                       | 8                 | € 20.2.0.0       |                 |
| 1 • 1 of 1 iberris     |                  | H 4 1 /1 F FI |                         |                   |                  | them 10 v items |

In the above screen, the numbers boxed in red accurately show the major version of ZENworks.

Below is the mapping of these numbers to Version of ZENworks.

| ZENworks Version Mapping |                        |  |  |  |
|--------------------------|------------------------|--|--|--|
| Short Form               | Long Form              |  |  |  |
| 23.4.x.x                 | ZENworks 23.4          |  |  |  |
| 23.3.x.x                 | ZENworks 23.3          |  |  |  |
| 20.3.x.x                 | ZENworks 2020 Update 3 |  |  |  |
| 20.2.x.x                 | ZENworks 2020 Update 2 |  |  |  |
| 20.1.x.x                 | ZENworks 2020 Update 1 |  |  |  |
| 20.0.x.x                 | ZENworks 2020          |  |  |  |
| 17.4.x.x                 | ZENworks 2017 Update 4 |  |  |  |
| 17.3.x.x                 | ZENworks 2017 Update 3 |  |  |  |
| 17.2.x.x                 | ZENworks 2017 Update 2 |  |  |  |
| 17.1.x.x                 | ZENworks 2017 Update 1 |  |  |  |
| 17.0.x.x                 | ZENworks 2017          |  |  |  |
| 11.4.3.x                 | ZENworks 11.4.3        |  |  |  |
|                          |                        |  |  |  |

#### Learn more at

www.microfocus.com/en-us/portfolio/zenworks-suite/overview www.opentext.com

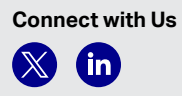

### 264-000024-003 | O | 10/23 | © 2023 Open Text

### **opentext**<sup>™</sup>